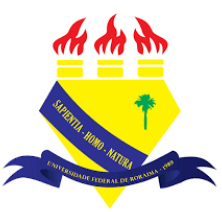

UNIVERSIDADE FEDERAL DE RORAIMA NÚCLEO DE EDUCAÇÃO A DISTÂNCIA UNIVERSIDADE ABERTA DO BRASIL

## **INSCREVER ALUNOS**

(Tutorial sobre a Versão 3.9 do Moodle)

NEaD Núcleo de Educação a Distância

BOA VISTA/RR 2020 Os alunos podem ser inseridos automaticamente pelo administrador do site, podem se inscrever automaticamente por conta própria ou podem ser inseridos manualmente pelo professor.

| AVA-NEaD/UFRR 📽 🕼 Meus cursos 👻 Esse curso 👻 Português - Brasil (p | t_br) 💌 | 🌲 🍺 Luis Henrique 📃 👻 🃩 |
|--------------------------------------------------------------------|---------|-------------------------|
|                                                                    | an an m |                         |
| Sala Tutorial Painel Meus cursos Sala Tutorial 2020.2              |         | t Blocos do Curso       |
| Geral                                                              |         |                         |
| Url teste                                                          |         |                         |
| Teste                                                              |         |                         |
| Vídeo listening 5.9Mb Arquivo de vídeo (MP4)                       |         |                         |
| listening english                                                  |         |                         |
| Site da UFRR                                                       |         |                         |

Para inserir um aluno manualmente é preciso clicar em Gerenciamento do curso.

Após clicar em **gerenciamento do curso** será exibido um menu como mostrado abaixo, onde é necessário clicar em **Participantes**.

| 🗹 Atividades                      | 🛿 Banco de                                     | 📽 Configurações do             | Links do Usuário                |
|-----------------------------------|------------------------------------------------|--------------------------------|---------------------------------|
| Visualizar todas as atividades no | Questões                                       | curso                          | Gerenciar seus estudantes       |
| curso                             | Criar e organizar perguntas de<br>questionário | Gerencie seu curso inteiro     | Livro de notas                  |
| Fóruns                            | questionario                                   | Editar configurações do curso  | Participantes                   |
| Glossários                        | Banco de questões                              | Configuração do Livro de Notas | Grupos                          |
| Jitsis                            | Categoria de questões                          | Editar configurações de        | Métodos de inscrição            |
| Questionários                     | Importação                                     | conclusão do curso             | Conclusão de atividades no      |
| Recursos                          | Exportar                                       | Competências                   | curso                           |
| Tarefas                           | <b>P</b> Distintivos                           | Administração do curso         | Conclusão de curso              |
| Wikis                             | Premie seus estudantes                         | Copiar curso                   | Logs                            |
|                                   | Gerenciar emblemas                             | Reconfigurar                   | Visualizar logs ativos          |
|                                   | Adicionar um novo emblema                      | Backup                         | Ver relatório de participação   |
|                                   |                                                | Restaurar                      | Ver relatório das atividades do |
|                                   |                                                | Importar                       | curso                           |

Ao clicar em **Participantes** o usuário será direcionado para visualizar todos os participantes que fazem parte da sala, como mostrado na imagem abaixo.

Para inserir outros alunos manualmente basta clicar em Inscrever usuários

| AVA-NEaD/UFRR                                                                                                    | 1eus cursos 👻 Esse curso 👻 Portu                                                                                                    | uguês - Brasil (pt_bi                                           | r) 👻                                                                                                    |                                                                 | 🕌 🗩 Luis Henrique                         |
|----------------------------------------------------------------------------------------------------|----------------------------------------------------------------------------------------------------|-----------------------------------------------------------------|----------------------------------------------------------------------------------------------------|-----------------------------------------------------------------|-------------------------------------------|
|                                                                                                    |                                                                                                    |                                                                 |                                                                                                    |                                                                 | Inscrever usuários                        |
| Corresponder Qualquer 🕈                                                                                                    | Selecionar 🗘                                                                                                    |                                                                 |                                                                                                    |                                                                 | ٥                                         |
| + Inserir condição                                                                                                    |                                                                                                    |                                                                 |                                                                                                    | Limpa                                                           | ar filtros Aplicar filtros                |
| 2 participantes encontrados                                                                                                    |                                                                                                    |                                                                 |                                                                                                    |                                                                 |                                           |
|                                                                                                    |                                                                                                    |                                                                 |                                                                                                    |                                                                 |                                           |
| Nome Todos A B C D E                                                                                                    | F G H I J K L M N O                                                                                                    | P Q R S T                                                       | U V W X Y Z                                                                                                    |                                                                 |                                           |
| Todos     A     B     C     D     E       Sobrenome     Todos     A     B     C     I                                                                                                    | F G H I J K L M N O<br>D E F G H I J K L M 1                                                                                                    | PQRST<br>NOPQRS                                                 | UVWXYZ<br>STUVWX                                                                                                    | Y Z                                                             |                                           |
| Nome Todos A B C D E<br>cobrenome Todos A B C 1<br>Nome / Sobrenome ^                                                                                                    | F G H I J K L M N O<br>D E F G H I J K L M N<br>Endereço de email                                                                                                    | P Q R S T<br>N O P Q R S<br>Papéis                              | u v w x y z<br>s T U v w x<br>Grupos                                                                                   | Y Z<br>Último acesso ao curso<br>—                              | Estado<br>—                               |
| Nome     Todos     A     B     C     D     E       cobrenome     Todos     A     B     C     1       Mome / Sobrenome     *          Luis Henrique                                                                                                    | F G H I J K L M N O<br>D E F G H I J K L M N<br>Endereço de email<br>test@teste.com                                                                                                    | P Q R S T<br>N O P Q R S<br>Papéis<br>Professor &               | U V W X Y Z<br>T U V W X Y<br>Grupos<br>Nenhum grupo                                                                   | Y Z<br>Último acesso ao curso<br>agora                          | Estado<br>-<br>Ativo O O D                |
| Nome     Todos     A     B     C     D     E       iobrenome     Todos     A     B     C     I       Nome / Sobrenome     -       -     -       Luis Henrique       Luis Henrique(alunce)                                                                 | F     G     H     I     J     K     L     M     N     O       D     E     F     G     H     I     J     K     L     M     N       D     E     F     G     H     I     J     K     L     M     N                                                                                                    | P Q R S T<br>N O P Q R S<br>Papéis<br>Professor &<br>Aluno(a) & | u     v     w     x     y     z       s     T     u     v     w     x     y         Grupos   Nenhum grupo Nenhum grupo | Y Z<br>Último acesso ao curso<br>–<br>agora<br>76 dias 22 horas | Estado<br>—<br>Ativo 🛛 🌣 🛍<br>Ativo 🔂 🌩 🛱 |
| Nome     Todos     A     B     C     D     E       Gobrenome     Todos     A     B     C     I       Nome / Sobrenome     -                                                                                                    | F       G       H       I       J       K       L       M       N       O         D       E       F       G       H       I       J       K       L       M       N       N         D       E       F       G       H       I       J       K       L       M       N       N         D       E       F       G       H       I       J       K       L       M       N       N         U       E       E       E       E       E       E       E       E       E       E       Image: Non-original state state st | P Q R S T<br>N O P Q R S<br>Papéis<br>Professor &<br>Aluno(a) & | u     v     w     x     Y     z       s     T     u     v     w     x     Y         Grupos   Nenhum grupo Nenhum grupo | Y Z<br>Último acesso ao curso<br>agora<br>76 dias 22 horas      | Estado<br>-<br>Ativo O O D<br>Ativo O O D |
| Nome     Todos     A     B     C     D     E       Sobrenome     Todos     A     B     C     I       Nome / Sobrenome     -       -     -       Luis     Henrique       Luis     Luis       Luis     Henrique(alunco)       Com usuários     selecionados | F       G       H       I       J       K       L       M       N       O         D       E       F       G       H       I       J       K       L       M       N       O         D       E       F       G       H       I       J       K       L       M       N       O         E       Endereço       de email                                                                                                    | P Q R S T<br>N O P Q R S<br>Papéis<br>Professor P<br>Aluno(a) P | u     v     w     x     Y     z       s     T     u     v     w     x     Y       Grupos                               | Y Z<br>Último acesso ao curso<br>-<br>agora<br>76 dias 22 horas | Estado<br>-<br>Ativo 🛛 🌣 🛍<br>Ativo 🕄 🌣 🛍 |

Ao clicar em **Inscrever usuários** o professor visualizará uma tela com um campo para buscar o usuário pelo nome e a função que se deseja atribuir ao mesmo. Abaixo é possível visualizar a opção **Mostrar mais...** 

| AVA-NFaD/LIFRR 📽 Meus cu   | rsos 👻 Esse curso 👻 Portuc | quês - Brasil (pt. br). | •            |                  | 2 •                | Luis Henrique | 2   |
|----------------------------|----------------------------|-------------------------|--------------|------------------|--------------------|---------------|-----|
| Inscrever usuários         |                            |                         |              |                  |                    | ×             |     |
| Opções de inscrição        |                            |                         |              |                  |                    |               |     |
| Selecione os usuários      | Sem seleção                |                         |              |                  |                    |               |     |
| :<br>Atribuir função       | Buscar                     | •                       |              |                  |                    |               | ~** |
| Mostrar mais               | Aldho(a)                   |                         |              |                  |                    |               |     |
|                            |                            |                         |              |                  |                    |               |     |
|                            |                            |                         |              |                  | Inscrever usuários | Cancelar      |     |
| Luis Henrique              | test@teste.com             | Professor 🖋             | Nenhum grupo | agora            | Ativo 0            | • •           |     |
| Luis Henrique(aluno)       | testealuno@teste.com       | Aluno(a) 🖋              | Nenhum grupo | 76 dias 22 horas | Ativo 0            | • =           |     |
| Com unuérios salasianados  |                            |                         |              |                  |                    |               | ۵   |
| Contrastantos selecionados | far                        | ÷                       |              |                  | Inscr              | ever usuários |     |

Ao clicar em **Mostrar mais...** o professor poderá selecionar uma opção para restaurar as notas antigas do usuário caso seja necessário, definir quando o usuário irá ingressar no curso, a validade da inscrição e o professor pode de forma opcional configurar uma data para encerrar a inscrição do usuário no curso.

| Opções de inscrição              |                                                                            |   |
|----------------------------------|----------------------------------------------------------------------------|---|
| Selecione os usuários            | × aluno 2 teste alunoteste2@teste1st × aluno1 teste alunoteste1@teste1.tst |   |
| Atribuir função                  | Buscar Aluno(a) Restaurar as notas antigas do usuário se possível 1        |   |
| Iniciando em                     | l Agora (23/12/2020 16:36) ◆                                               |   |
| Período de validade da inscrição | 1 Ilimitado 🕈                                                              | - |
| Inscrição termina                | l                                                                          |   |
| Mostrar menos                    |                                                                            |   |

Após clicar em **Inscrever usuários** os mesmos já podem ser vistos da tela de participantes como mostrado abaixo.

| AVA-NEaD/UFRR                                                                  | eus cursos 🔻 Esse curso 2 usuário                          | s inscritos              |                              |                             | 🦧 🍺 Luis Henrique       | 2 |
|--------------------------------------------------------------------------------|------------------------------------------------------------|--------------------------|------------------------------|-----------------------------|-------------------------|---|
| Corresponder Qualquer 🕈                                                        | Selecionar 🗢                                               |                          |                              |                             | 0                       |   |
| + Inserir condição                                                             |                                                            |                          |                              | Limpar                      | filtros Aplicar filtros |   |
| 4 participantes encontrados<br>Nome Todos A B C D E<br>Sobrenome Todos A B C D | F G H I J K L M N O                                        | PQRST                    | U V W X Y Z<br>T U V W X Y   | Z                           |                         | 6 |
| Nome / Sobrenome *                                                             | Endereço de email<br>—                                     | Papéis<br>—              | Grupos                       | Último acesso ao curso<br>— | Estado<br>-             |   |
| Luis Henrique                                                                  | test@teste.com                                             | Professor 🖋              | Nenhum grupo                 | 2 minutos 12 segundos       | Ativo 🛛 🌣 🛍             |   |
| Luis Henrique(aluno)                                                           | testealuno@teste.com                                       | Aluno(a) 🖋               | Nenhum grupo                 | 76 dias 22 horas            | Ativo 🤁 🌣 🛍             |   |
|                                                                                |                                                            |                          |                              |                             |                         |   |
| aluno 2 teste                                                                  | alunoteste2@teste.tst                                      | Aluno(a) 🖋               | Nenhum grupo                 | Nunca                       | Ativo 🤁 🗘 📋             |   |
| aluno 2 teste     aluno 1 teste                                                | alunoteste2@teste.tst<br>alunoteste1@teste1.tst            | Aluno(a) 🖋<br>Aluno(a) 🖋 | Nenhum grupo<br>Nenhum grupo | Nunca                       | Ativo O O û             |   |
| aluno 2 teste     aluno 1 teste Com usuários selecionados                      | alunoteste2@teste.tst<br>alunoteste1@teste1.tst<br>:colher | Aluno(a) 🖋<br>Aluno(a) 🖋 | Nenhum grupo<br>Nenhum grupo | Nunca                       | Ativo Ə 文 û             | 0 |

Para permite que os alunos se inscrevam por conta própria no curso, basta clicar no botão em forma de engrenagem no canto superior direito e, então, clicar em **Métodos de inscrição.** 

| Derticipente            |                 |                        |             |              |                            | Luis Henrique                          |
|-------------------------|-----------------|------------------------|-------------|--------------|----------------------------|----------------------------------------|
| Participante            | 5               |                        |             |              | _                          | ¢ -                                    |
|                         |                 |                        |             |              | 2                          | <ul> <li>Usuários inscritos</li> </ul> |
|                         |                 |                        |             |              |                            | Métodos de jascrição                   |
| Corresponder Qua        | alquer 🗢 Seleci | onar 💠                 |             |              | 0                          | Autoinscrição (Aluno(a))<br>Grupos     |
| + Inserir condição      | 0               |                        |             |              |                            | Permissões  Verificar permissões       |
| 4 participantes encontr | ados            |                        |             |              | -                          | <ul> <li>Outros usuários</li> </ul>    |
| Nome Todos A B          | C D E F G       | H I J K L M N O P      | Q R S T U   | V W X Y Z    |                            |                                        |
| Sobrenome Todos A       | B C D E F       | G H I J K L M N        | OPQRS       | T U V W X Y  | Z                          |                                        |
| Nome / Sobrend          | ome 🕈           | Endereço de email<br>— | Papéis<br>— | Grupos<br>—  | Último acesso ao curs<br>— | so Estado                              |
| Luis Henri              | que             | test@teste.com         | Professor 🖋 | Nenhum grupo | 2 minutos 12 segundos      | s Ativo 0 🌣 🛍                          |
| Luis Henri              | que(aluno)      | testealuno@teste.com   | Aluno(a) 🖋  | Nenhum grupo | 76 dias 22 horas           | Ativo 🤨 🌣 🛍                            |
| 🗆 👤 aluno 2 te          | ste             | alunoteste2@teste.tst  | Aluno(a) 🖋  | Nenhum grupo | Nunca                      | Ativo 🗿 🌣 🛍                            |

Caso a sala ainda não possua um método de autoinscrição basta clicar em Adicionar método e, então, clicar em Autoinscrição.

| AVA-NEaD/UFR                | R 💁 Meus cursos 👻 Esse                                         | curso 👻 Português - Brasil (pt_br | ) -                  | 🦧 🍺 Luis Henrique | e 🔒 🔹 |
|-----------------------------|----------------------------------------------------------------|-----------------------------------|----------------------|-------------------|-------|
| Sala Tuto<br>Painel Meus co | orial<br>sala Tutorial 2020.2                                  | Usuanos Metodos de inscrição      | Trans P              |                   |       |
| Métodos d                   | e inscrição                                                    | Usuários                          | Para cima/para baixo | Editar            |       |
| Inscrições manuais          |                                                                | 4                                 | ¥                    | 2+ 0              |       |
| Autoinscrição (Alun         | no(a))                                                         | 0                                 | <b>↑</b>             | û 👁 🗘             |       |
| Adicionar método            | Escolher<br>Escolher<br>Acesso como visitante<br>Autoinscrição |                                   |                      |                   |       |
|                             |                                                                |                                   |                      |                   |       |

Ao clicar em **adicionar um método** e, em seguida, em **Autoinscrição** o usuário visualizará uma página onde poderá configurar algumas opções como: permitir novas inscrições, escolher a chave de inscrição e o papel atribuído por padrão.

| ≡ | AVA-NEaD/UFRR 📽 Meus                    | cursos | ▼ Esse curso ▼ Português - Brasil (pt_br) ▼                                                                                                    | 🦧 🍺 Luis Henrique 🔍 👻 |
|---|-----------------------------------------|--------|----------------------------------------------------------------------------------------------------|-----------------------|
| F |                                         |        | Contraction of the second second seco |                       |
|   | Autoinscrição                           |        |                                                                                                    |                       |
|   | <ul> <li>Autoinscrição</li> </ul>       |        |                                                                                                    |                       |
|   | Nome personalizado da instânci          | ia     |                                                                                                    |                       |
| L | Permitir inscriçd\s existentes          | 0      | Sim 🗢                                                                                                    |                       |
|   | Permitir novas inscrições               | 0      | Sim 🕈                                                                                                    |                       |
|   | Chave de inscrição                      | 0      | ······ & @                                                                                                    |                       |
|   | Usar chaves de inscrição de<br>grupo    | 0      | Sim 🗢                                                                                                    |                       |
|   | Papel atribuído por padrão              |        | Aluno(a) (Estudante) 🗢                                                                                                    |                       |
| L | Duração da inscrição                    | 0      | 0 dias + 🗆 Habilitar                                                                                                    |                       |
|   | Notificar Antes da Inscrição<br>expirar | 0      | Não 🗢                                                                                                    |                       |
|   | Limite de notificação                   | 0      | 0 dias +                                                                                                    |                       |

| Notificar Antes da Inscrição<br>expirar  | 0     | Não    |                     | \$      |       |      |               |  |  |
|------------------------------------------|-------|--------|---------------------|---------|-------|------|---------------|--|--|
| Limite de notificação                    | 0     | 0      | dias 🗘              |         |       |      |               |  |  |
| Data de início                           | 0     | [23 ≑  | dezembro 🗢          | 2020 \$ | 16 \$ | 39 🗢 | 🛗 🗆 Habilitar |  |  |
| Data final                               | 0     | 23 🗢   | dezembro 🗢          | 2020 🗢  | 16 \$ | 39 🗢 | 🛗 🗆 Habilitar |  |  |
| Cancelar inscrição de usuário<br>inativo | 0     | Nunca  | ¢                   |         |       |      |               |  |  |
| Máximo de usuários inscritos             | 0     | 0      |                     |         |       |      |               |  |  |
| Enviar mensagem de bem-vinc<br>ao curso  | los 🕜 | Do cor | ntato da disciplina |         | \$    |      |               |  |  |
| Mensagem de boas vindas<br>padrão        | 0     | Bem vi | ndo a sala tutorial |         |       |      |               |  |  |
|                                          |       |        |                     |         |       |      |               |  |  |

## Referências

NÚCLEO DE EDUCAÇÃO A DISTÂNCIA. Universidade Federal de Roraima (NEaD/UFRR). Ambiente Virtual de Aprendizagem. Disponível em: <https://ensino.nead.ufrr.br/>. Acessado em: 23 dez. 2020